# Integratie van FireSIGHT System met ISE voor RADIUS-gebruikersverificatie

## Inhoud

Inleiding Voorwaarden Vereisten Gebruikte componenten Configureren ISE-configuratie Netwerkapparaten en netwerkapparaatgroepen configureren Het ISE-verificatiebeleid configureren: Een lokale gebruiker aan ISE toevoegen ISE-autorisatiebeleid configureren Configuratie van Sourcefire-systeembeleid Externe verificatie inschakelen Verifiëren Problemen oplossen Gerelateerde informatie

## Inleiding

Dit document beschrijft de configuratiestappen die nodig zijn om een Cisco FireSIGHT Management Center (FMC) of een FirePOWER Managed-apparaat met Cisco Identity Services Engine (ISE) te integreren voor externe verificatie, bellen in User Service (RADIUS) gebruikersverificatie.

## Voorwaarden

### Vereisten

Cisco raadt kennis van de volgende onderwerpen aan:

- FireSIGHT System en de eerste configuratie van het beheerde apparaat via GUI en/of shell
- Verificatie- en autorisatiebeleid ten aanzien van ISE configureren
- Basiskennis van RADIUS

### Gebruikte componenten

De informatie in dit document is gebaseerd op de volgende software- en hardware-versies:

- Cisco ASA v9.2.1
- ASA FirePOWER-module v5.3.1

• ISE 1.2

De informatie in dit document is gebaseerd op de apparaten in een specifieke laboratoriumomgeving. Alle apparaten die in dit document worden beschreven, hadden een opgeschoonde (standaard)configuratie. Als uw netwerk live is, moet u de potentiële impact van elke opdracht begrijpen.

## Configureren

### **ISE-configuratie**

**Tip**: Er zijn meerdere manieren om ISE-verificatie en -autorisatiebeleid te configureren ter ondersteuning van integratie met Network Access Devices (NAD) zoals Sourcefire. Het voorbeeld hieronder is één manier om de integratie te configureren. De steekproefconfiguratie is een referentiepunt en kan worden aangepast aan de behoeften van de specifieke inzet. Merk op dat de configuratie van de vergunning een tweestappenproces is. Een of meer autorisatiebeleid zal op ISE worden gedefinieerd met ISE met terugkerende RADIUS-waardesparen (av-paren) naar het FMC of het beheerde apparaat. Deze av-paren worden vervolgens in kaart gebracht aan een lokale gebruikersgroep die in de configuratie van het FMC-systeem is gedefinieerd.

#### Netwerkapparaten en netwerkapparaatgroepen configureren

 Vanuit ISE GUI, navigeer naar Beheer > Netwerkbronnen > Netwerkapparaten. Klik op +Add om een nieuw netwerktoegangsapparaat (NAD) toe te voegen. Geef een beschrijvende naam en IP-adres voor het apparaat op. Het VCC wordt in het onderstaande voorbeeld gedefinieerd.

#### **Network Devices**

|               | * Name   | FireSIGHT-MC |
|---------------|----------|--------------|
| Description   |          |              |
|               |          |              |
| * IP Address: | 10.1.1.1 | .0 / 32      |

• Klik onder **de groep Netwerkapparaat** op de **oranje pijl** naast **alle apparaten**. Klik op het

pictogram en selecteer **Groep Nieuw netwerkapparaat maken**. In het voorbeeldscherm dat volgt, is het Type Sourcefire van het apparaat ingesteld. Dit type apparaat zal in een latere stap worden vermeld in de definitie van de regel betreffende het autorisatiebeleid. Klik op **Opslaan**.

| Create New Network Device Group X |                  |                    |  |
|-----------------------------------|------------------|--------------------|--|
| Network D                         | evice Groups     |                    |  |
| * Parent                          | All Device Types | Reset to Top Level |  |
| * Name                            | Sourcefire       |                    |  |
| Description                       |                  |                    |  |
| * Type                            | Device Type      |                    |  |
|                                   |                  | Save Cancel        |  |

- Klik nogmaals op de oranje pijl en selecteer de netwerkapparaatgroep die in de bovenstaande stap is geconfigureerd
- Network Device Group

| Location    | All Locations | $\bigcirc$ | Set To Default |
|-------------|---------------|------------|----------------|
| Device Type | Sourcefire    | $\bigcirc$ | Set To Default |

 Controleer het vakje naast verificatie-instellingen. Voer de gedeelde geheime sleutel van RADIUS in die voor deze NAD zal worden gebruikt. Merk op dat dezelfde gedeelde geheime sleutel later opnieuw gebruikt zal worden bij het configureren van de RADIUS-server op FireSIGHT MC. Klik op de knop Weergeven om de waarde voor de onbewerkte tekst te bekijken. Klik op Opslaan.

| ⊻ | <ul> <li>Authentication Settings</li> </ul>        |                 |      |
|---|----------------------------------------------------|-----------------|------|
|   |                                                    |                 |      |
|   | Enable Authentication Settings                     |                 |      |
|   | Protocol                                           | RADIUS          |      |
|   | * Shared Secret                                    | •••••           | Show |
|   | Enable KeyWrap                                     | i I             |      |
|   | <ul> <li>Key Encryption Key</li> </ul>             |                 | Show |
|   | <ul> <li>Message Authenticator Code Key</li> </ul> |                 | Show |
|   | Key Input Format                                   | ASCII HEXADECIN | 1AL  |
|   |                                                    |                 |      |

• Herhaal de bovenstaande stappen voor alle FireSIGHT MC's en beheerde apparaten die RADIUS-gebruikersverificatie/autorisatie voor GUI en/of shell-toegang nodig hebben.

#### Het ISE-verificatiebeleid configureren:

- Vanuit ISE GUI, navigeer naar Policy > Verificatie. Als u beleidssets gebruikt, navigeer dan naar Beleidsformaten > Beleidsformaten. Het voorbeeld hieronder wordt ontleend aan een ISE-implementatie die de standaardauthenticatie en autorisatiebeleid interfaces gebruikt. De logica van de authenticatie- en autorisatieregel is hetzelfde, ongeacht de configuratie aanpak.
- De Default Rule (Als geen match) zal worden gebruikt om RADIUS-verzoeken van NAD's voor

het echt maken te verklaren waar de gebruikte methode geen MAC Verificatie Bypass (MAB) of 802.1X is. Deze regel is standaard ingesteld op gebruikersaccounts in de lokale interne gebruikers van ISE en op de identiteitsbron van deze gebruikers. Deze configuratie kan worden gewijzigd om te verwijzen naar een externe identiteitsbron zoals Active Directory, LDAP, etc. zoals gedefinieerd onder Beheer > Identity Management > Externe Identity Services. Omwille van de eenvoud zal dit voorbeeld ter plaatse op ISE gebruikersrekeningen definiëren zodat geen verdere wijzigingen in het authenticatiebeleid vereist zijn.

#### Authentication Policy

Define the Authentication Policy by selecting the protocols that ISE should use to communicate with the network devices, and the identity sources that it should use for authentication.
Policy Type O Simple O Rule-Based

|  |          | MAB Default                | : If Wired_MAB OR<br>Wireless_MAB<br>: use Internal Endpoints          | Allow Protocols : Default Network Access | and |
|--|----------|----------------------------|------------------------------------------------------------------------|------------------------------------------|-----|
|  | <b>×</b> | DotiX Default              | : If Wired_802.1X OR<br>Wireless_802.1X<br>: use Guest_Portal_Sequence | Allow Protocols : Default Network Access | and |
|  | ×        | Default Rule (If no match) | : Allow Protocols : Default Network Access                             | and use : Internal Users                 |     |
|  |          |                            |                                                                        |                                          |     |

#### Een lokale gebruiker aan ISE toevoegen

 Navigeer naar Administratie > identiteitsbeheer > Identiteiten > Gebruikers. Klik op Add (Toevoegen). Voer een betekenisvolle gebruikersnaam en wachtwoord in. Selecteer onder de selectie Gebruikersgroepen een bestaande groepsnaam of klik op het groene + teken om een nieuwe groep toe te voegen. In dit voorbeeld wordt de gebruiker "sfadmin" toegewezen aan de aangepaste groep "Sourcefire beheerder". Deze gebruikersgroep wordt gekoppeld aan het autorisatieprofiel dat in de onderstaande stap Het machtigingsbeleid configureren. Klik op Opslaan.

| Network Access Users List > sfadmin     |                                  |  |  |  |  |
|-----------------------------------------|----------------------------------|--|--|--|--|
| <ul> <li>Network Access User</li> </ul> |                                  |  |  |  |  |
| * Name sfadmin                          |                                  |  |  |  |  |
| Status Enabled 👻                        |                                  |  |  |  |  |
| Email                                   |                                  |  |  |  |  |
| ▼ Password                              |                                  |  |  |  |  |
| * Password                              | Need help with password policy ? |  |  |  |  |
| * Re-Enter Password                     |                                  |  |  |  |  |
| <ul> <li>User Information</li> </ul>    |                                  |  |  |  |  |
| First Name                              |                                  |  |  |  |  |
| Last Name                               |                                  |  |  |  |  |
| Account Options                         |                                  |  |  |  |  |
| Description                             |                                  |  |  |  |  |
| Change password on next login           |                                  |  |  |  |  |
| ▼ User Groups                           |                                  |  |  |  |  |
| Sourcefire Administrator 📀 — 🕂          |                                  |  |  |  |  |

#### ISE-autorisatiebeleid configureren

- Navigeer in **Policy > Policy Elementen > Resultaten > autorisatie > autorisatieprofielen**. Klik op het groene + teken om een nieuw vergunningprofiel toe te voegen.
- Geef een beschrijvende naam op, zoals de Sourcefire-beheerder. Selecteer ACCESS\_ACCEPT voor het toegangstype. Onder Common Tasks, scrollen u naar de onderkant en controleren u het vakje naast ASA VPN. Klik op de oranje pijl en selecteer Interne gebruiker:IdentityGroup. Klik op Opslaan.

**Tip**: Omdat dit voorbeeld de lokale opslag van de gebruikersidentiteit ISE gebruikt, wordt de optie InterneUser:IdentityGroup gebruikt om de configuratie te vereenvoudigen. Als u een externe identiteitswinkel gebruikt, wordt de ASA VPN-autorisatietekenis nog steeds gebruikt, maar de waarde die naar het Sourcefire-apparaat moet worden geretourneerd, wordt handmatig ingesteld. Bijvoorbeeld, zal het handmatig typen van beheerder in de afrollijst van ASA VPN resulteren in een waarde van klasse-25 av-paar van klasse = beheerder die naar het Sourcefire-apparaat wordt verzonden. Deze waarde kan dan in kaart worden gebruikt aan een gebruikersgroep die bron is als onderdeel van de systeembeleidsconfiguratie. Voor interne gebruikers is een van de volgende

configuratiemethoden aanvaardbaar.

#### Interne gebruikersvoorbeeld

| Sourcefire Administrato | r                       | ]                                                                                                    |                          |                          |
|-------------------------|-------------------------|----------------------------------------------------------------------------------------------------|--------------------------|--------------------------|
|                         |                         |                                                                                                    |                          |                          |
| ACCESS_ACCEPT           | •                       |                                                                                                    |                          |                          |
|                         |                         |                                                                                                    |                          |                          |
|                         |                         |                                                                                                    |                          |                          |
|                         |                         |                                                                                                    |                          |                          |
| 5<br>Y                  |                         |                                                                                                    |                          |                          |
|                         |                         |                                                                                                    |                          |                          |
| cation (Local Web Auth) |                         |                                                                                                    |                          |                          |
| Name                    |                         |                                                                                                    |                          |                          |
|                         | InternalUs              | ser:IdentityGrou                                                                                                    | ıp 🤇                     |                          |
|                         | Sourcefire Administrato | Sourcefire Administrator          ACCESS_ACCEPT         ACCESS_ACCEPT             cation (Local Web Auth)             Name    InternalUs | Sourcefire Administrator | Sourcefire Administrator |

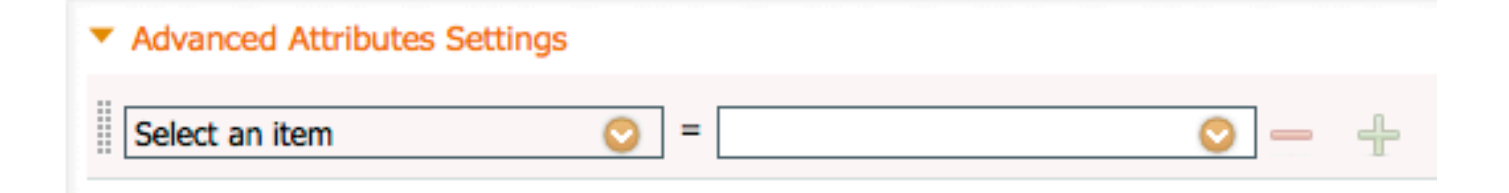

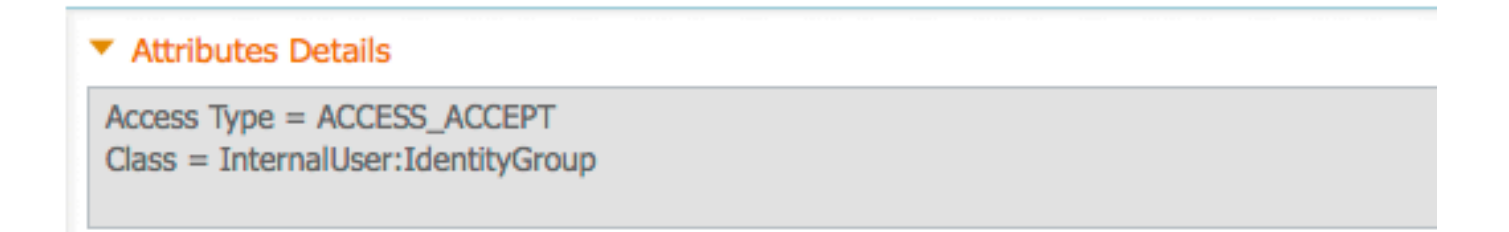

| SA VPN                                 | Administrator | $\bigcirc$ |
|----------------------------------------|---------------|------------|
|                                        |               |            |
| T Advanced Attributes Cottings         |               |            |
| Advanced Attributes Settings           | <u> </u>      |            |
|                                        | ⊻」-∟          |            |
|                                        |               |            |
| <ul> <li>Attributes Details</li> </ul> |               |            |

Access Type = ACCESS\_ACCEPT Class = Administrator

 Navigeer naar beleid > autorisatie en stel een nieuw autorisatiebeleid voor de Sourcefire beheersessies vast. Het voorbeeld hieronder gebruikt het APPARAAT: de toestand van het apparaattype om het apparaattype aan te passen dat in het APPARAAT is ingesteld Het configureren van netwerkapparaten en netwerkapparaatgroepen hierboven. Dit beleid wordt vervolgens gekoppeld aan het hierboven ingestelde autorisatieprofiel voor de Sourcefirebeheerder. Klik op Opslaan.

| Status   | Rule Name<br>Wireless Black List Defa<br>ult | if | Conditions (identity groups and other conditions)<br>Blacklist AND Wireless_Access | then | Permissions<br>Blackhole_Wireless_Access |
|----------|----------------------------------------------|----|------------------------------------------------------------------------------------|------|------------------------------------------|
| <b>~</b> | Profiled Cisco IP Phones                     | if | Cisco-IP-Phone                                                                     | then | Cisco_IP_Phones                          |
| <b>~</b> | Profiled Non Cisco IP Ph<br>ones             | if | Non_Cisco_Profiled_Phones                                                          | then | Non_Cisco_IP_Phones                      |
| <b>~</b> | Sourcefire Administrator                     | if | DEVICE:Device Type EQUALS All Device<br>Types#Sourcefire                           | then | Sourcefire Administrator                 |
| <b>~</b> | CWA-PSN1                                     | if | Network Access: ISE Host Name EQUALS<br>ise12-psn1                                 | then | CWA-PSN1                                 |
| <b>~</b> | CWA-PSN2                                     | if | Network Access: ISE Host Name EQUALS<br>ise12-psn2                                 | then | CWA-PSN2                                 |

### Configuratie van Sourcefire-systeembeleid

- Meld u aan bij FireSIGHT MC en navigeer naar Systeem > Local > User Management. Klik op het tabblad Login-verificatie. Klik op de knop + Verificatieobject maken om een nieuwe RADIUS-server toe te voegen voor gebruikersverificatie/autorisatie.
- Selecteer **RADIUS** voor de **verificatiemethode**. Voer een beschrijvende naam in voor de RADIUS-server. Voer de **hostnaam/IP-adres in** en **RADIUS-beveiligingssleutel**. De geheime

toets moet overeenkomen met de toets die eerder op ISE is ingesteld. Voer indien er een bestaat, optioneel een reservekopieerserver in **Host Name/IP-adres**.

### Authentication Object

RADIUS Secret Key

| Authentication Method  | RADIUS \$  |
|------------------------|------------|
| Name *                 | ISE        |
| Description            |            |
|                        |            |
| Primary Server         |            |
| Host Name/IP Address * | 10.1.1.254 |
| Port *                 | 1812       |
| RADIUS Secret Key      | •••••      |
|                        |            |
| Backup Server (Optio   | nal)       |
| Host Name/IP Address   |            |
| Port                   | 1812       |

Typ onder het gedeelte RADIUS-specifieke parameters de string klasse-25 av-paar in het tekstvak naast de lokale groepsnaam Sourcefire die voor GUI-toegang moet worden aangepast. In dit voorbeeld worden de groepen Class=User Identity:Sourcefire Administrator-waarde in kaart gebracht aan de beheerder van het Sourcefire. Dit is de waarde die ISE retourneert als onderdeel van de ACCESS-ACCEPT. Selecteer naar keuze een Standaardgebruikersrol voor geauthentiseerde gebruikers die geen klasse-25 groepen toegewezen hebben. Klik op Save om de configuratie op te slaan of ga naar de sectie Verifiëren hieronder om de verificatie met ISE te testen.

| RADIUS-Specific Parameters      |                                                                            |  |  |  |  |
|---------------------------------|----------------------------------------------------------------------------|--|--|--|--|
| Timeout (Seconds)               | 30                                                                         |  |  |  |  |
| Retries                         | 3                                                                          |  |  |  |  |
| Access Admin                    |                                                                            |  |  |  |  |
| Administrator                   | Class=User Identity<br>Groups: <u>Sourcefire</u> Administrator             |  |  |  |  |
| Discovery Admin                 |                                                                            |  |  |  |  |
| External Database User          |                                                                            |  |  |  |  |
| Intrusion Admin                 |                                                                            |  |  |  |  |
| Maintenance User                |                                                                            |  |  |  |  |
| Network Admin                   |                                                                            |  |  |  |  |
| Security Analyst                |                                                                            |  |  |  |  |
| Security Analyst (Read<br>Only) |                                                                            |  |  |  |  |
| Security Approver               |                                                                            |  |  |  |  |
| Default User Role               | Access Admin<br>Administrator<br>Discovery Admin<br>External Database User |  |  |  |  |

• Voer onder Shell Access Filter een komma gescheiden lijst in van gebruikers om shell/SSH sessies te beperken.

Shell Access Filter

| Administrator Shell Access | user1, user2, user3 |
|----------------------------|---------------------|
| User List                  | .::                 |

#### Externe verificatie inschakelen

Ten slotte moeten deze stappen worden voltooid om externe authenticatie op het VMC mogelijk te maken:

- 1. Navigeren in om Systeem > Lokaal > Systeembeleid.
- 2. Selecteren Externe verificatie op het linker paneel.
- 3. De status wijzigen in Ingeschakeld (Standaard uitgeschakeld).
- Schakel de toegevoegde ISE RADIUS-server in.
   Bewaar het beleid en pas het apparaat opnieuw toe.

| Access Control Preferences          | Status       | 0        | Enable  | a A           |          |         |            |  |
|-------------------------------------|--------------|----------|---------|---------------|----------|---------|------------|--|
| Access List                         | 5.6.05       |          | CHEDR   | ·····         |          |         |            |  |
| Audit Log Settings                  |              | 2        | ccess   | Admin         |          |         |            |  |
| Dashboard                           | Default User | Role D   | Discove | ery Admin     |          |         |            |  |
| Database                            |              | E        | xterna  | al Database U | ser      |         |            |  |
| DNS Cache                           | Shell Authen | tication | Disabl  | ed 🛊          |          |         |            |  |
| Email Notification                  | CAC Authoriz | ation    | Disabl  | ed \$         |          |         |            |  |
| External Authentication             |              |          |         |               |          |         |            |  |
| Intrusion Policy Preferences        | Name         | Descrip  | tion    | Method        | Server:  | Port    | Encryption |  |
| Language                            | C ISE        |          |         | RADIUS        | 10.1.1.2 | 54:1812 | no         |  |
| Login Banner                        | •            |          |         |               |          |         |            |  |
| Network Analysis Policy Preferences |              |          |         |               |          |         |            |  |
| SNMP                                |              |          |         |               |          |         |            |  |
| STIG Compliance                     |              |          |         |               |          |         |            |  |
| Time Synchronization                |              |          |         |               |          |         |            |  |
| User Interface                      |              |          |         |               |          |         |            |  |
| Vulnerability Mapping               |              |          |         |               |          |         |            |  |
| Save Policy and Exit Cancel         |              |          |         |               |          |         |            |  |

## Verifiëren

 Om gebruikersauthenticatie tegen ISE te testen, scrollen naar de sectie Aanvullende testparameters en voer een gebruikersnaam en wachtwoord voor de ISE-gebruiker in. Klik op Test. Een succesvolle test zal resulteren in een groen succes: Test Complete bericht boven in het browser venster. Additional Test Daram

| Auditional Test Param | leters           |
|-----------------------|------------------|
| User Name             | sfadmin          |
| Password              | •••••            |
| *Required Field       |                  |
|                       | Save Test Cancel |

• Om de resultaten van de testverificatie te bekijken, gaat u naar het vak Uitvoer testen en klikt u op de **zwarte** pijl naast **Details weergeven**. In het onderstaande voorbeeld, noteer de "radiusauth - response: |Class=User Identity Groepen:Sourcefire Administrator|"-waarde ontvangen van ISE. Dit moet overeenkomen met de waarde van de klasse die is gekoppeld aan de lokale Sourcefire-groep die is ingesteld op FireSIGHT MC hierboven. Klik op Opslaan.

| Test Output  |                                                                                                    |
|--------------|----------------------------------------------------------------------------------------------------|
| Show Details | •                                                                                                    |
| User Test    | check_auth_radius: szUser: sfadmin<br>RADIUS config file: /var/tmp/OPMTHT3qLx/radiusclient_0.conf<br>radiusauth - response: [User-Name=sfadmin]<br>radiusauth - response: [State=ReauthSession:0ac9e8cb0000006539F4896]<br>radiusauth - response: [Class=User Identity Groups:Sourcefire Administrator]<br>radiusauth - response: [Class=User Identity Groups:Sourcefire Administrator]<br>radiusauth - response: [Class=CACS:0ac9e8cb0000006539F4896:ise12-psn1/191969386/7]<br>"sfadmin" RADIUS Authentication OK<br>check_is_radius_member attrib match found: [Class=User Identity Groups:Sourcefire Administrator] - [Class=User Identity Groups:Sourcefire<br>Administrator] *********<br>role_bee2eb18-e129-11df-a04a-42c66f0a3b36: |

• Vanuit de ISE Admin GUI, navigeer naar Operations > Verificaties om het succes of falen van de gebruikersverificatietest te controleren.

| Show Live Sessions | Add or Remove Columns * | 🔂 Refresh |
|--------------------|-------------------------|-----------|

| 🙆 Show Live Sessions 🐇  | § A00 or | Renove  | Columns •       | 😵 Refresh |             |                  |                |             |                        |                       | Refresh Every  | 1 minute 🔹 🔻 | Show Latest 100 m |
|-------------------------|----------|---------|-----------------|-----------|-------------|------------------|----------------|-------------|------------------------|-----------------------|----------------|--------------|-------------------|
| Time 🔹                  | Status   | Details | Repeat<br>Count | Identity  | Endpoint ID | Endpoint Profile | Network Device | Device Port | Authorization Profiles | Identity Group        | Posture Status | Server       | Event             |
| 2014-06-16 19:41:55.940 | 1        | 0       |                 | sfadmin   |             |                  | Sourcefre3D-DC |             | Sourcefire_Admin       | User Identity Groups. | NotApplicable  | ise12-psn1   | Authentication    |
| 2014-06-16 19:41:24.947 | •        | ò       |                 | sfadmin   |             |                  | Sourcefre3D-DC |             |                        | User Identity Groups. |                | kel2-psn1    | Authentication f  |
| 2014-06-16 19:41:10.088 | •        | ò       |                 | sfadmin   |             |                  | Sourcefre3D-DC |             |                        | User Identity Groups. |                | ise12-psn1   | Authentication f  |
| 2014-06-16 16:46:00.856 | 1        | 0       |                 | sfadmin   |             |                  | SFR-DC         |             | Sourcefire_Admin       | User Identity Groups. | NotApplicable  | ise12-psn1   | Authentication    |
| 2014-06-16 18:44:55.751 | 1        | 0       |                 | sfadmin   |             |                  | SFR-DC         |             | Sourcefire_Admin       | User Identity Groups. | NotApplicable  | ise12-pen1   | Authentication    |
| 2014-06-16 16:41:02.876 | 1        |         |                 | sfadmin   |             |                  | SFR-DC         |             | Sourcefire_Admin       |                       | NotApplicable  | ise12-psn1   | Authentication    |
| 2014-06-15 18:39:30.388 | •        | ò       |                 | sfadmin   |             |                  | SFR-DC         |             |                        |                       |                | ise12-pen1   | Authentication f  |

## Problemen oplossen

• Bij het testen van gebruikersauthenticatie tegen ISE is de volgende fout kenmerkend voor een RADIUS geheime Key mismatch of een incorrecte gebruikersnaam/wachtwoord.

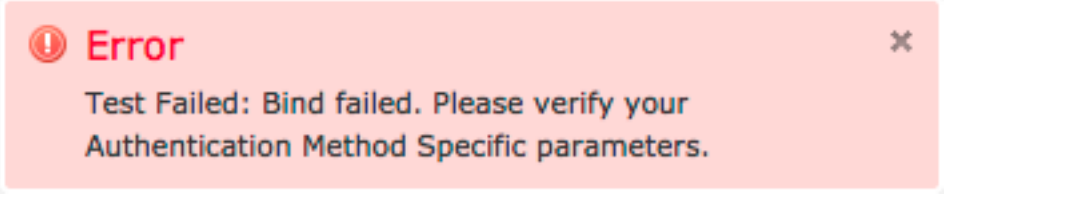

 Vanuit de ISE admin GUI, navigeer naar Operations > Authenticaties. Een rood evenement duidt op een mislukking, terwijl een groen evenement wijst op een succesvolle

authenticatie/autorisatie/wijziging van autorisatie. Klik op het pictogram om de details van de authenticatiegebeurtenis te bekijken.

### **Overview**

| Event                        | 5400 Authentication failed |
|------------------------------|----------------------------|
| Username                     | sfadmin                    |
| Endpoint Id                  |                            |
| Endpoint Profile             |                            |
| Authorization Profile        |                            |
| ISEPolicySetName             | Default                    |
| IdentitySelectionMatchedRule | Default                    |

### **Authentication Details**

| Source Timestamp   | 2014-06-16 20:01:17.438                                                                                             |
|--------------------|----------------------------------------------------------------------------------------------------|
| Received Timestamp | 2014-06-16 20:00:58.439                                                                                             |
| Policy Server      | ise12-psn1                                                                                                    |
| Event              | 5400 Authentication failed                                                                                          |
| Failure Reason     | 22040 Wrong password or invalid shared secret                                                                       |
| Resolution         | Check the Device shared secret in Administration > Network Resources > Network<br>Devices and user for credentials. |
| Root cause         | Wrong password or invalid shared secret                                                                             |
| Username           | sfadmin                                                                                                    |
| User Type          | User                                                                                                    |
| Endpoint Id        |                                                                                                    |
| Endpoint Profile   |                                                                                                    |
| IP Address         |                                                                                                    |
| Identity Store     | Internal Users                                                                                                    |

## Gerelateerde informatie

Technische ondersteuning en documentatie – Cisco Systems